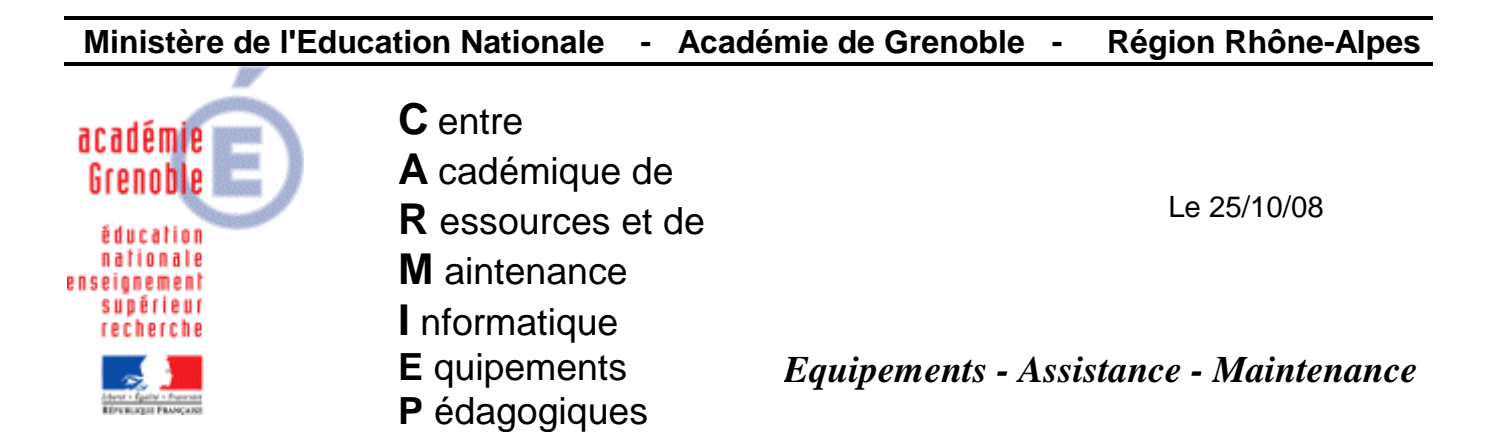

Code fichier : redirection de port sur slis 3.2.doc

## Redirection de port sur slis 3.2 Exemple d'accès à tpworks par internet

- 1. Se rendre sur l'interface du slis : <u>https://nomduslis.ac-grenoble:1098</u>. Entrer "**admin**" et mot de passe après avoir accepté le certificat.
- 2. Dans "fonctions avancées" choisir "redirection du serveur web" :

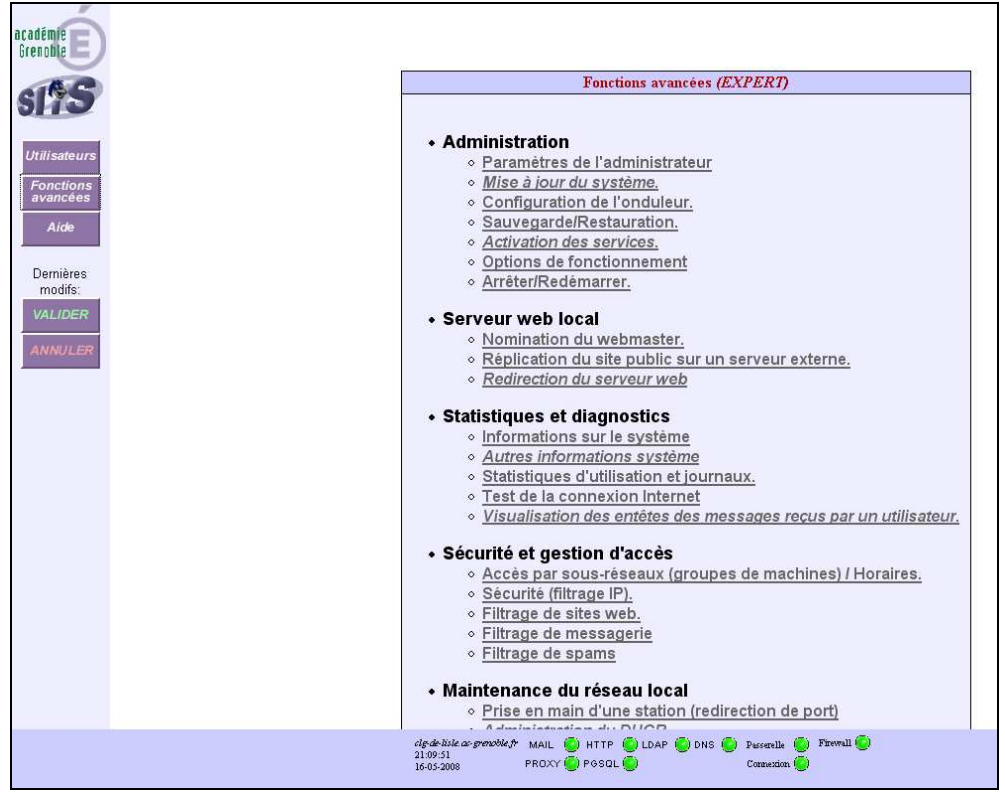

3. Renseigner la redirection du serveur web comme suit :

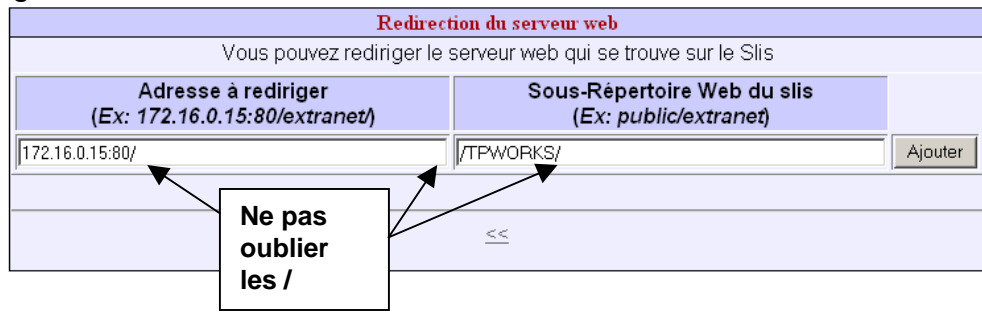

**172.16.0.15:80** correspond ici à l'adresse du poste ou tpworks est installé. "**tpworks**" sera le répertoire à indiquer après l'adresse du slis dans le navigateur.

Valider par "Ajouter" Ce qui donne :

| Redirection du serveur web                                     |                                                      |         |
|----------------------------------------------------------------|------------------------------------------------------|---------|
| Vous pouvez rediriger le serveur web qui se trouve sur le Slis |                                                      |         |
| Adresse à rediriger<br>(Ex: 172.16.0.15:80/extranet/)          | Sous-Répertoire Web du slis<br>(Ex: public/extranet) |         |
| 172.16.0.15:80/                                                | /TPWORKS/                                            | Î       |
|                                                                |                                                      | Ajouter |
|                                                                |                                                      |         |
| Appliquer Appliquer                                            |                                                      |         |

4. Dans le navigateur, taper l'adresse du slis, suivi de "**tpworks**", suivi de "**index.php**" pour l'accès élèves ou "**?x=prof**" pour accès prof :

Ce qui donne :

Accès élèves : <u>http://nomduslis.ac-grenoble.fr/tpworks/index.php</u> Accès prof : <u>http://nomduslis.ac-grenoble.fr/tpworks/?x=prof</u>

Remarques :

- 1. Le serveur tpworks doit être sous tension.
- 2. Cette méthode est valable avec n'importe quel serveur web du réseau.
- 3. Cette méthode est valable avec un slis version 3.2